# Manual Exceptiones Matrícula

Universidad Autónoma de Centro América

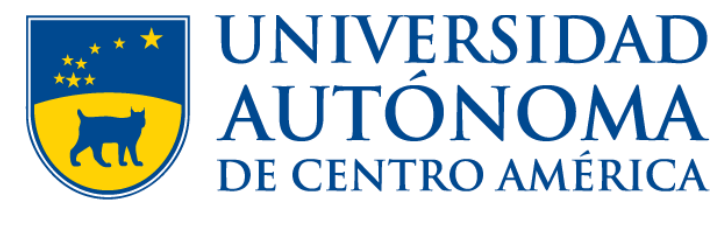

AD SAPIENTIAM ET HONOREM

• Ingresar a la dirección <a href="https://uvirtual.uaca.ac.cr/inicioEstudiantes.aspx">https://uvirtual.uaca.ac.cr/inicioEstudiantes.aspx</a>

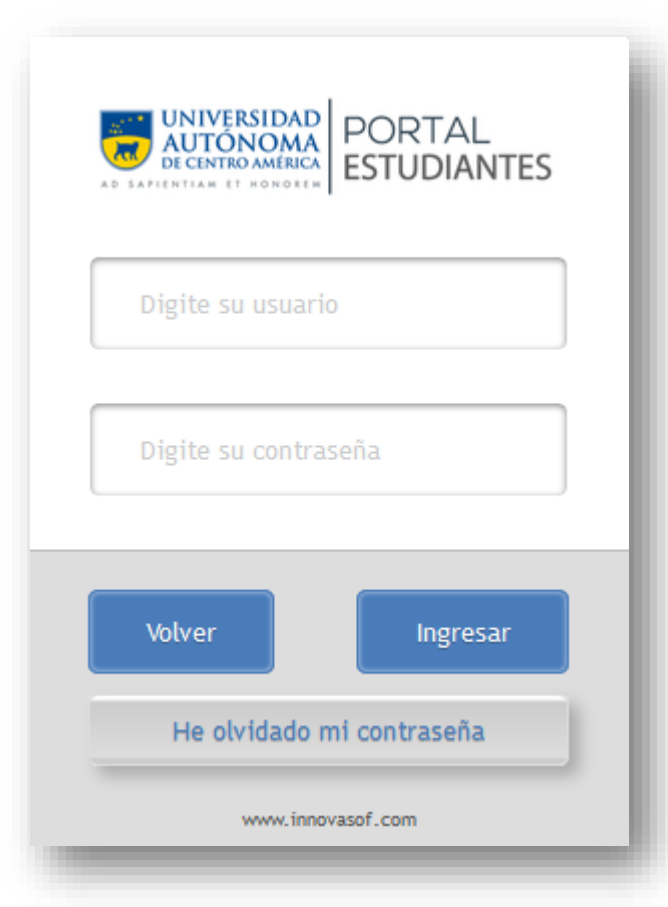

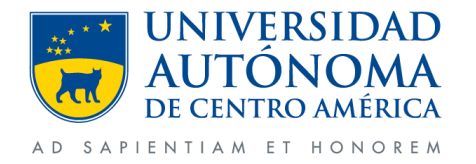

Departamento de Tecnologías de la Información - UACA

- Ingresar número de carnet en usuario.
- Contraseña es el mismo número de carnet (en caso de no haberlo cambiado).

|    | UNIVERSIDAD<br>AUTÓNOMA<br>DE CENTRO AMÉRICA<br>ESTUDIANTES |
|----|-------------------------------------------------------------|
|    | 0782081                                                     |
| ۹. | ••••••                                                      |
|    | Volver Ingresar                                             |
|    | He olvidado mi contraseña                                   |
|    | www.innovasof.com                                           |

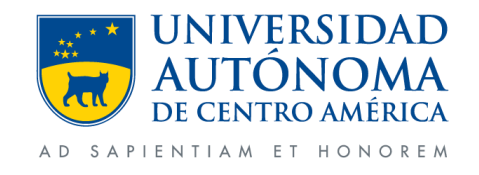

• Clic en la opción Gestiones y después en Solicitud Especiales.

|                                                                                                   |                                 |                                    |                           |                            | 1610       |
|---------------------------------------------------------------------------------------------------|---------------------------------|------------------------------------|---------------------------|----------------------------|------------|
| UNIVERSIDAD<br>AUTÓNOMA<br>DE CENTRO AMÉRICA<br>AD SAPIENTIAM ET HONOREM<br>PORTAL<br>ESTUDIANTES | CAJAS<br>Detaile de facturación | CALIFICACIONES<br>Notas académicas | GESTIONES<br>Mis trámites | 1 CALENDAR<br>Mis activida | llO<br>des |
|                                                                                                   |                                 | 2 <b>SOL</b>                       | ICITUDES ESPECIALES       | SOLICITUD DE CITAS         | X RI       |
| Adicione una solicitud a través del componente Nueva Solicitud.                                   |                                 |                                    |                           |                            | - 1        |

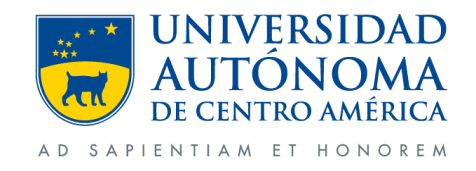

- Seleccionamos la Carrera.
- En tipo seleccionamos excepción requisitos pendientes.
- Clic en la opción solicitar campo <u>selec</u>. La cual nos mostrara una segunda ventana.

| celone la carre | na y lacgo el cipo de Salertad.                                        |            |           |                                     |           |
|-----------------|------------------------------------------------------------------------|------------|-----------|-------------------------------------|-----------|
| Carrera:        | BACHILLERATO INGENIERÍA CIVIL<br>BACHILLERATO ADMINISTRACION DE NEGOCI | OS (NUEV   | ^         | Tipo: EXCEPCIÓN REQUISITO PENDIENTE | ~         |
|                 | LICENCIATURA ADMINISTRACION DE NEGOCIO                                 | OS (NUEVO) |           |                                     |           |
| ódigo y nom     | BACHILLERATO INGENIERÍA CIVIL                                          |            | ✓ licitar | Mis Solicitudes                     |           |
| uatrimestral 2  | 1                                                                      |            |           | No hay Solicitudes                  |           |
| nCiba1005 - Cá  | lculo II                                                               | Ver        | Selec.    |                                     |           |
| nCiba1003 - Fís | sica I                                                                 | Ver        | Selec.    |                                     |           |
| nCiba1006 - Gr  | áfica I                                                                | Ver        | Selec.    |                                     |           |
| uatrimestral 3  | 1                                                                      |            |           |                                     |           |
| nCiba1009 - Cá  | ilculo III                                                             | Ver        | Selec.    |                                     |           |
| AN 4007 F       | 5 B                                                                    |            | · · ·     | 1                                   |           |
|                 |                                                                        |            |           | 🗶 САНС                              | ELAR      |
|                 |                                                                        |            |           | 7.687 R=8.44                        | norada da |

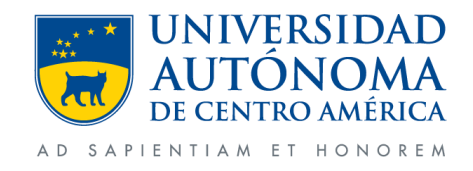

Departamento de Tecnologías de la Información - UACA

• En esta ventana seleccionaremos las sede correspondiente

| Asignatura: | EdFiba1011 - Fisiología del Ejercicio    |       |
|-------------|------------------------------------------|-------|
| Sede:       | 002 - Sede J. Guillermo Malavassi Vargas | ~     |
| Período:    | 003 - Sede del Occidente                 | ^     |
|             | 004 - Sede Pacífico Norte                |       |
|             | 005 - Sede del Caribe                    |       |
|             | Asignatura nequisitu                     | ODDEE |
|             | 11                                       |       |
|             |                                          |       |
| Motivo:     |                                          |       |
|             |                                          |       |
|             |                                          |       |
|             |                                          |       |

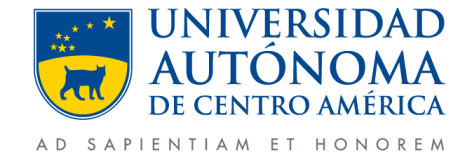

- En la opción periodo seleccionamos el periodo para el cual se aplicara el levantamiento de requisitos.
- Motivo comentaremos el porque de la solicitud
- Clic en aceptar.

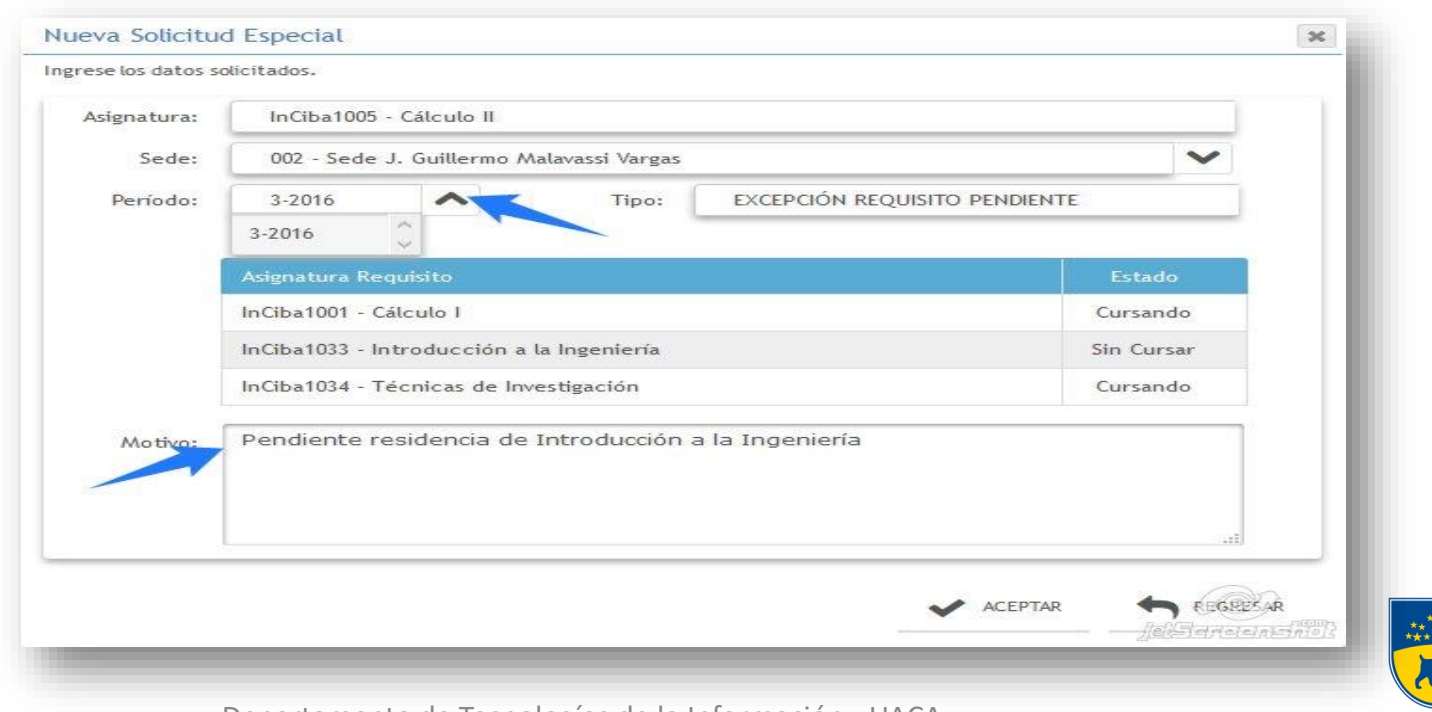

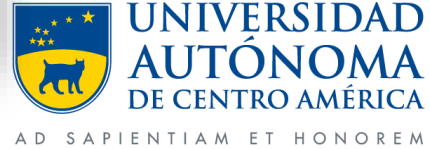

Departamento de Tecnologías de la Información - UACA

• Al darle clic en aceptar se nos mostrara esta ventana con el siguiente mensaje.

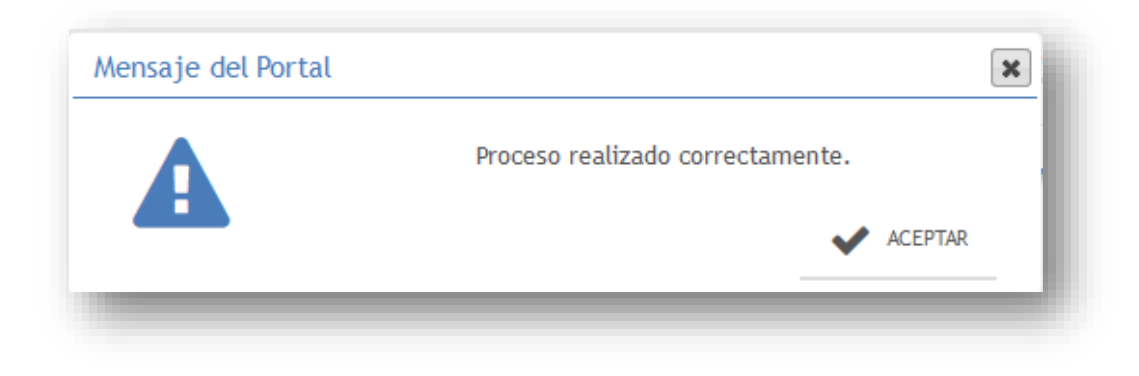

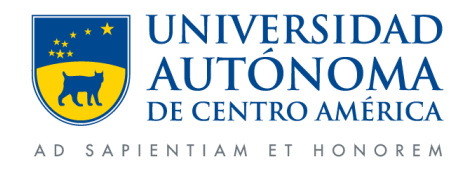

 Cuando se realiza estos pasos el curso pasara a un estado de pendiente el cual será aprobado por parte del director de carrera.

| olicitudes Especiales                  |                |           |                  |                                      |   |
|----------------------------------------|----------------|-----------|------------------|--------------------------------------|---|
| Carrera: BACHILLERATO INGENIERÍA CIVIL | 1              | ~         | Tipo:            | EXCEPCIÓN REQUISITO PENDIENTE        | ~ |
| Código y nombre de la Asignatura       | Ver Requisitos | Solicitar |                  | lis Solicitudes                      |   |
| Cuatrimestral 2                        |                |           | InCiba<br>10/08/ | 1005 - Calculo II<br>/2016 Pendiente |   |
| InCiba1005 - Cálculo II                | Ver            | Selec.    |                  |                                      |   |
| InCiba1003 - Física I                  | Ver            | Selec.    |                  |                                      |   |
| InCiba1006 - Gráfica I                 | Ver            | Selec.    |                  |                                      |   |
| Cuatrimestral 3                        |                |           |                  |                                      |   |
| InCiba1009 - Cálculo III               | Ver            | Selec.    |                  |                                      |   |
| inclusive/ calculo in                  |                |           |                  |                                      |   |

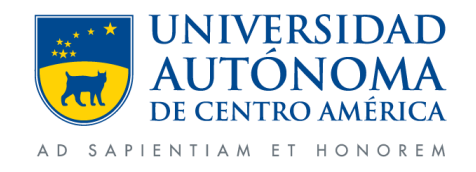

• Se enviara un correo al estudiante por el tramite realizado.

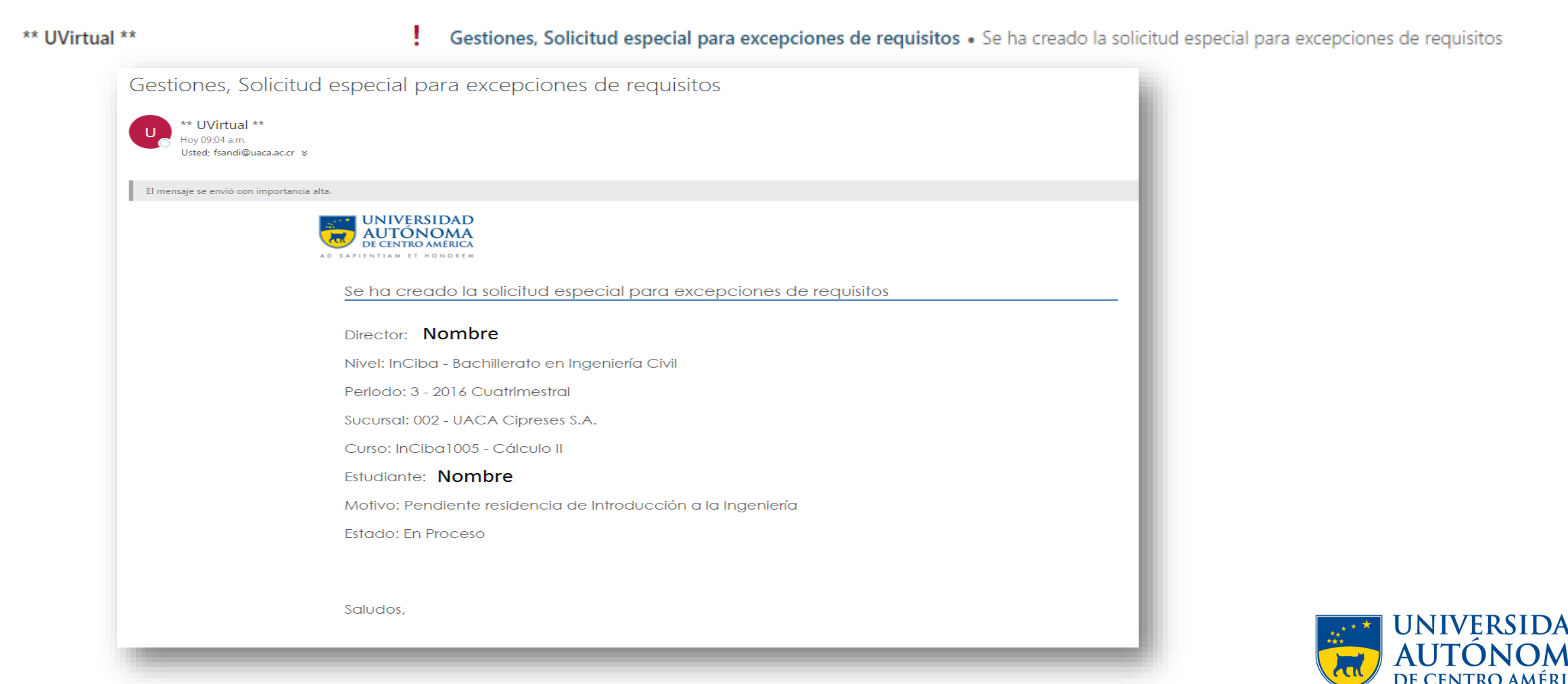

#### Cancelación de solicitud

• Si se desea cancelar una solicitud realizada debemos dar clic al curso en mis solicitudes.

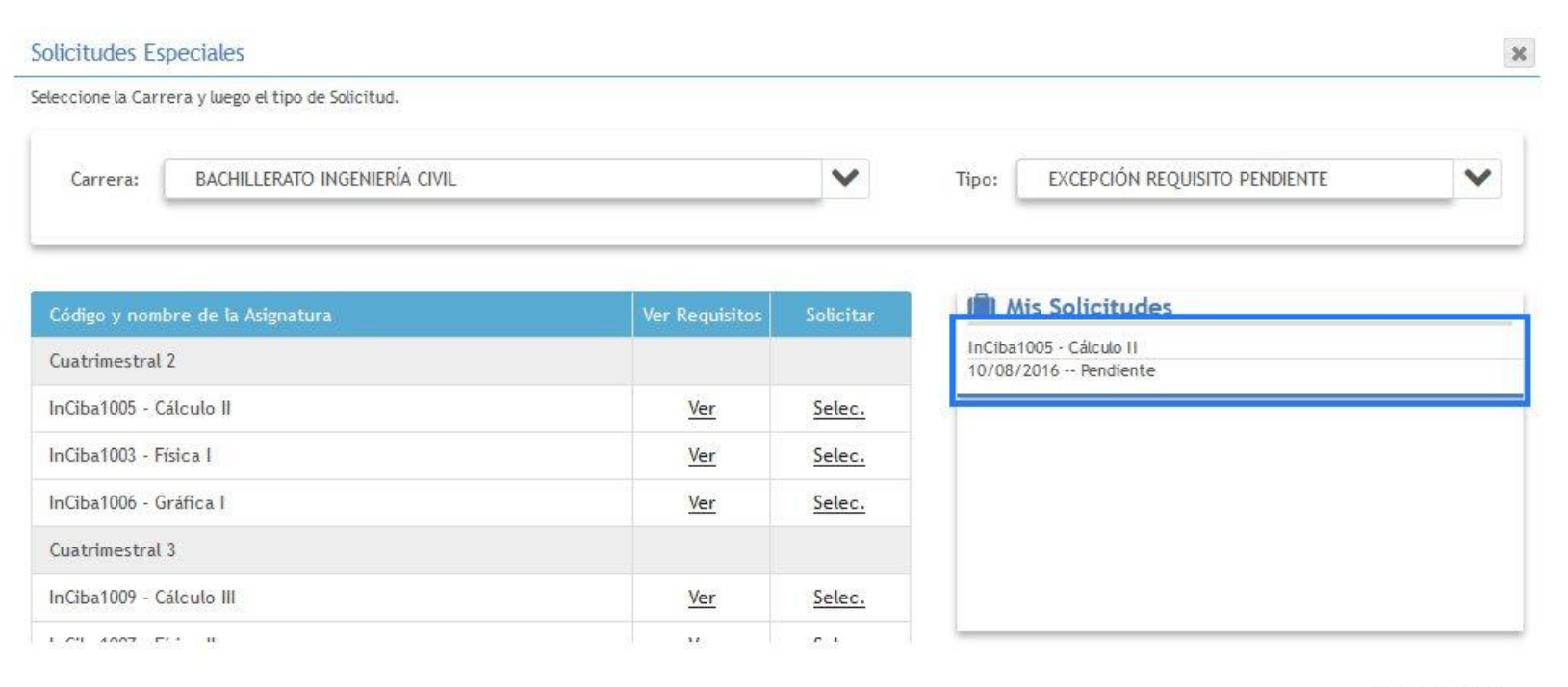

X CANCELAR () jelefansenskill

#### Nota: La cancelación se puede realizar siempre y cuando el Director no allá aprobado aun la misma.

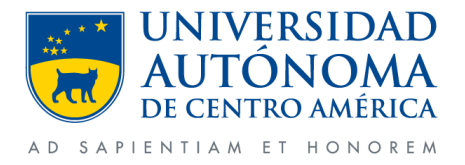

• Se comenta el porque de la cancelación y damos clic en cancelar solicitud.

| signatura: | InCiba1005 - Cálculo II                   |                   |                  |     |                                  |
|------------|-------------------------------------------|-------------------|------------------|-----|----------------------------------|
| Sede:      | 002 - UACA Cipreses S.A.                  |                   |                  | ~   |                                  |
| Período:   | 3 - 2016 Y Tipo:                          | EXCEPCIÓN REQUISI | TO PENDIENTE     |     |                                  |
|            | Asignatura Requisito                      |                   | Monsaio del Peri | tal |                                  |
| Mo tivo:   | InCiba1001 - Cálculo I                    |                   | mensaje det Por  | Lai | l                                |
|            | InCiba1033 - Introducción a la Ingeniería |                   |                  |     | Proceso realizado correctamente. |
|            | InCiba1034 - Técnicas de Investigación    |                   |                  |     |                                  |
|            | Deseo ir de oyente                        |                   |                  |     | ACEPTAR                          |
|            |                                           |                   | -                |     |                                  |
|            |                                           |                   |                  |     |                                  |

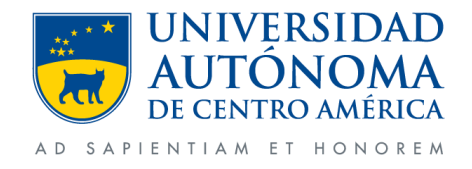

 Realizado el proceso con éxito podremos ver en la ventana donde la solicitud pasa a estado cancelada y se enviara un correo con dicho tramite.

| Solicitudes Especiales                                                                                                    |                                                    |                                         | ж                                                                  |                                                                                                    |
|----------------------------------------------------------------------------------------------------|----------------------------------------------------|-----------------------------------------|--------------------------------------------------------------------|----------------------------------------------------------------------------------------------------|
| Seleccione la Carrera y luego el tipo de Solicitud.                                                                                                    |                                                    |                                         |                                                                    |                                                                                                    |
| Carrera: BACHILLERATO INGENIERÍA CIVIL                                                                                                    |                                                    | ~                                       | Tipo: EXCEPCIÓN REQUISITO PENDIENTE                                | Gestiones, Solicitud especial para excepciones de requisitos                                                                                                    |
| Código y nombre de la Asignatura<br>Cuatrimestral 2<br>InCiba1005 - Cálculo II<br>InCiba1003 - Física I<br>InCiba1006 - Gráfica I<br>Cuatrimestral 3<br>InCiba1009 - Cálculo III | Ver Requisitos Ver Ver Ver Ver Ver Ver Ver Ver Ver | Solicitar<br>Selec.<br>Selec.<br>Selec. | Mis Solicitudes<br>InCiba1005 - Cálculo II<br>10/08/2016 Cancelado | Noted:       *         El mensaje se envió con importancia alta.         El mensaje se envió con importancia alta.         Se ha cancelado la solicitud especial para excepciones de requisitos         Director: |
| 1 PH 4005 P/ 1                                                                                                    |                                                    |                                         | CANCELAR                                                           | Nivel: InCiba - Bachillerato en Ingeniería Civil<br>Periodo: 3 - 2016 Cuatrimestral<br>Sucursal: 002 - UACA Cipreses S.A.<br>Curso: InCiba1005 - Cálculo II<br>Estudiante: 078                                    |
|                                                                                                    |                                                    |                                         |                                                                    | Motivo: Deseo ir de oyente<br>Estado: Cancelada<br>Saludos,                                                                                                    |

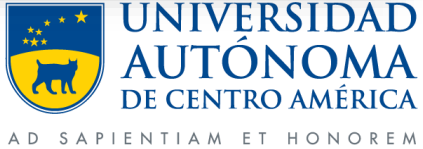